# Canllawiau Casglu a Mewnbynnu Data

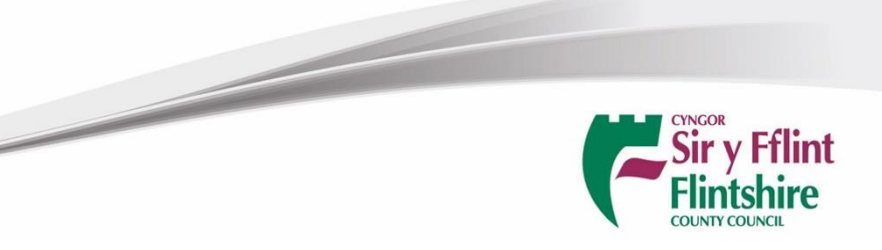

# Cynnwys

| 1. | Cyflv                               | wyniad3                          |  |
|----|-------------------------------------|----------------------------------|--|
| 2. | Pwy                                 | sigrwydd Data Da3                |  |
| 3. | Cadv                                | w Cofnodion3                     |  |
| 4. | Defr                                | nyddio'r Gyfrifiannell Garbon4   |  |
| 4  | .1                                  | Cyflwyniad4                      |  |
| 4  | .2                                  | Ychwanegu Gwybodaeth a Data4     |  |
| 4  | .3                                  | Crynodeb o'r Canlyniadau7        |  |
| 5. | Case                                | glu Data8                        |  |
| 5  | .1                                  | Cyflwyniad8                      |  |
| 5  | .2                                  | Categorïau Allyriadau8           |  |
| 5  | .3                                  | Canfod Data ac Arferion Da9      |  |
| 6. | Trac                                | iwr Carbon12                     |  |
| 6  | .1                                  | Cyflwyniad12                     |  |
| 6  | 6.2 Mewnbynnu Data Traciwr Carbon12 |                                  |  |
| 6  | 6.3 Darlun o'r Data                 |                                  |  |
| 7. | Atoo                                | diadau15                         |  |
| 7  | .1                                  | Atodiad 1 - Arolwg Gwastraff15   |  |
| 7  | .2                                  | Atodiad 2 - Arolwg Teithio Staff |  |

# 1. Cyflwyniad

Bydd y canllawiau hyn yn darparu cyfarwyddiadau syml ar sut i gasglu data cywir er mwyn cyfrifo Allyriadau Carbon a defnyddio'r Traciwr Carbon. Mae'r canllawiau wedi'u halinio â dogfen Canllaw Adrodd net "<u>Canllaw Sector Cyhoeddus ar gyfer Adrodd ar Garbon Sero-net</u>" Llywodraeth Cymru.

# 2. Pwysigrwydd Data Da

Mae'n bwysig fod data'n fanwl, cywir, cyflawn a bod modd ei olrhain. Mae hyn yn sicrhau:

- bod ffigurau allyriadau carbon yn adlewyrchiad da o weithgarwch sefydliad.
- prosesau penderfynu a blaenoriaethu gwell.
- bod modd cymharu cyfrifiadau blynyddol yn erbyn ei gilydd.

Bydd y canllawiau hyn yn helpu i ddeall beth yw data da a sut i ddod o hyd iddo.

# 3. Cadw Cofnodion

Mae cadw cofnodion da fel rhan o brosesau casglu a mewnbynnu data i'r gyfrifiannell yn allweddol i sicrhau fod modd olrhain y data, cymharu cyfrifiadau'r dyfodol, ystyried y cyd-destun mewn perthynas ag unrhyw newidiadau sylweddol mewn allyriadau (e.e. methodoleg well) a gwneud gwelliannau i'r dyfodol.

Yn y gyfrifiannell garbon, mae gan bob rhes lle cofnodir gwybodaeth gell arbennig ar gyfer ychwanegu nodiadau a sylwadau am y data a gesglir, gallai'r nodiadau hyn gynnwys:

- Ble cafwyd y data
- Pa ddull a ddefnyddiwyd (mae sawl ffordd o gasglu data gan rai ffynonellau allyriadau)
- A yw'r data'n gyflawn neu a oes angen ei brosesu i lenwi unrhyw fylchau (e.e. defnyddio cyfartaledd)

Cynghorir defnyddwyr i greu ffeil arbennig ar gyfer y Pecyn Gwaith Hinsawdd, gydag is-ffolder ar gyfer bob blwyddyn gyfrifo lle gellir storio cyfrifiadau a thystiolaeth o ddata.

# 4. Defnyddio'r Gyfrifiannell Garbon

## 4.1 Cyflwyniad

Mae'r Gyfrifiannell Garbon yn adnodd excel a gyflwynwyd gan Lywodraeth Cymru at ddefnydd y sector cyhoeddus, ond mae wedi cael ei symleiddio i ddefnyddwyr i sicrhau ei bod yn berthnasol iddynt.

Strwythurir y gyfrifiannell gyda thabiau ar waelod y ddogfen sy'n cynnwys tablau ar gyfer y Cyflwyniad, Crynodeb a'r Canlyniadau, a chategorïau allyriadau gwahanol.

| Crynodeb oʻr Canlyniadau | Adeiladau, Fflyd ac Offer | Teithio i'r Ysgo | l a Theithiau S | Gwastraff | Y Gadwyn Gyflenwi | Adnewyddadwy |
|--------------------------|---------------------------|------------------|-----------------|-----------|-------------------|--------------|
|                          |                           |                  |                 |           |                   |              |
|                          |                           |                  |                 |           |                   |              |

Llun 1 Tabiau tudalennau ar waelod y Gyfrifiannell Garbon excel.

#### 4.2 Ychwanegu Gwybodaeth a Data

Yn yr adnodd hwn, mae celloedd **oren** a **glas** lle gall defnyddwyr ddewis ac ychwanegu gwybodaeth. Mae'r celloedd **oren** yn rhestrau cwymplen lle gall defnyddwyr ddewis darn o wybodaeth megis ffynhonnell allyriadau, y manylion a'r unedau data. Yn y celloedd **glas**, mae defnyddwyr yn ychwanegu swm data ar gyfer y ffynhonnell allyriadau (e.e. milltiroedd a deithiwyd, kWh o drydan, ac ati). Bydd y gyfrifiannell yn ei brosesu i swm allyriadau carbon kgCO<sub>2</sub>e (cilogram o garbon deuocsid cyfatebol).

Dylid cwblhau bob rhes o'r chwith i'r dde, gan fod yr opsiynau cwymplen yn ddibynnol ar y wybodaeth a ddewisir yn y gell i'r chwith.

Dylid ychwanegu nodiadau a sylwadau ar gyfer bob rhes o wybodaeth ar y gell **oren** olaf o dan y pennawd 'Nodiadau'. Mae'r celloedd eraill yn y gyfrifiannell wedi'u diogelu.

Mae'r enghraifft ganlynol yn dangos sut y gellir ychwanegu gwybodaeth i'r gyfrifiannell gan ddefnyddio cyfres o gamau. Mae'r enghraifft hon yn dangos y milltiroedd disel a ddefnyddir gan staff i deithio i'w gwaith ac yn ôl. Cyfanswm y milltiroedd yw 100,000.

#### Cam 1:

Dewch o hyd i'r tabl perthnasol i fewnbynnu eich data drwy ddewis y tab cywir. Unwaith y byddwch wedi dewis y tab cywir, sgroliwch i lawr i ddod o hyd i'r tabl perthnasol.

Cyflwyniad Crynodeb o'r Canlyniadau Adeiladau, Fflyd ac Offer

Teithio i'r Ysgol a Theithiau S

Llun 2 Tabiau tudalennau ar waelod y Gyfrifiannell Garbon excel.

#### Cam 2

Ar ôl dod o hyd i'r tabl cywir ("Commuting" yn yr achos hwn), dewiswch y wybodaeth gywir gan ddefnyddio'r rhestrau cwymplen o'r chwith i'r dde. Dechreuwch drwy ddewis y ffynhonnell allyriadau, ac ar gyfer yr enghraifft hon, dewiswch "Private Car".

| 29 | Commuting        |            |            |        |         |                  |
|----|------------------|------------|------------|--------|---------|------------------|
| 30 | Emission source  | Category 1 | Category 2 | Data 🗸 | Units 🗸 | Converte<br>data |
| 31 | -                | •          |            |        |         |                  |
| 32 | Private car      |            |            |        |         |                  |
| 33 | Public Transport |            |            |        |         |                  |
| 34 |                  |            |            |        |         |                  |
| 35 |                  |            |            |        |         |                  |

*Llun 3* Dewiswch y ffynhonnell allyriadau gywir gan ddefnyddio'r rhestr gwymplen.

#### Cam 3

Mae'r categori cyntaf yn y tabl "Commuting" yn gofyn i'r defnyddiwr ddewis maint y cerbyd. Dylai defnyddwyr ddewis "Average" bob tro i sicrhau symlrwydd.

O ran cludiant cyhoeddus, mae'r categori cyntaf yn darparu'r opsiynau o ran y mathau gwahanol o gludiant cyhoeddus, gan gynnwys: Tacsi, bws, trên neu long.

| 29       | Commuting       |                          |            |        |         |                  |
|----------|-----------------|--------------------------|------------|--------|---------|------------------|
| 30       | Emission source | Category 1 🚽             | Category 2 | Data 🗸 | Units 🗸 | Converte<br>data |
| 31       | Private car     |                          | -          |        |         |                  |
| 32<br>33 |                 | Small<br>Medium<br>Large |            |        |         |                  |
| 34       |                 | Average                  |            |        |         |                  |
| 35       |                 |                          |            |        |         |                  |

Llun 4 Dewiswch y categori cywir sy'n berthnasol i'r ffynhonnell allyriadau dan sylw

#### Cam 4

Mae'r ail gategori yn y tabl cymudo'n gofyn am y math o danwydd a ddefnyddir ar gyfer y cerbyd gan roi opsiynau megis disel, petrol, cerbyd trydan, ac ati. Yn yr enghraifft hon, dewisir disel.

Os byddwch yn dewis cludiant cyhoeddus, bydd yn gofyn i chi am y math o dacsi, bws, trên neu long. Yn y mwyafrif o achosion, bydd yr opsiwn 'Taxi-Regular' yn briodol i dacsis, 'Average Local Bus' i fysus, a 'National Rail' i drenau. Mae'n annhebygol y byddwch yn dewis llong, ond dylech wirio â staff pa opsiwn sy'n berthnasol iddyn nhw yn yr ail gategori.

| 29       | Commuting       |            |                                                                           |          |      |       |                 |
|----------|-----------------|------------|---------------------------------------------------------------------------|----------|------|-------|-----------------|
| 30       | Emission source | Category 1 | Category 2 🚽                                                              |          | Data | Units | Convert<br>data |
| 31       | Private car     | Average    |                                                                           | <b>*</b> |      |       |                 |
| 32<br>33 |                 |            | Diesel<br>Petrol<br>Hybrid                                                |          |      |       |                 |
| 34<br>35 |                 |            | Plug-in Hybrid Electric Vehic<br>Battery Electric Vehicle<br>Unknown fuel | cle      |      |       |                 |

*Llun 5 Lle bo angen, dewiswch yr 2il gategori cywir ar gyfer y ffynhonnell allyriadau dan sylw.* 

#### Cam 5

Y darn o ddata nesaf i'w ychwanegu gan y defnyddiwr yw cyfanswm y pellter a deithiwyd (100,000) a'r unedau (milltiroedd). Yn ddibynnol ar y ffynhonnell allyriadau, gall y rhestr gwymplen ar gyfer unedau hefyd ddangos litrau, kWh, ac ati. Unwaith y byddwch wedi ychwanegu'r wybodaeth hon, bydd gwerth allyriadau carbon yn cael ei roi yn y golofn "Total Emissions".

Mae Adran 5.2 yn darparu crynodeb o unedau data arferol ar gyfer ffynonellau allyriadau.

| 29 | Commuting       |            |              |         |               |              |
|----|-----------------|------------|--------------|---------|---------------|--------------|
| 30 | Emission source | Category 1 | Category 2 🚽 | Data 🗸  | Units 🔽       | Conve<br>dat |
| 31 | Private car     | Average    | Diesel       | 100,000 | Vehicle miles | → 160        |
| 32 |                 |            |              |         | Vehicle km    |              |
| 33 |                 |            |              |         | Vehicle miles |              |
| 34 |                 |            |              |         |               |              |
| 35 |                 |            |              |         |               |              |

*Llun 6* Nodwch gyfanswm y data sy'n berthnasol i ffynhonnell allyriadau a nodwch yr unedau.

#### Cam 6

Yn olaf, dylai defnyddwyr ychwanegu manylion yn y golofn 'notes' i egluro o ble cafwyd y data (anfonebau, arolygon, darlleniadau mesuryddion, ac ati) ac unrhyw broblemau neu addasiadau. Bydd hyn yn sicrhau bod cyfrifiadau i'r dyfodol yn gallu defnyddio'r un dull neu ddull gwell.

I egluro'r cyfrifiad, mae'r gell sydd wedi'i hamlygu'n **felyn** yn trosi'r data a nodwyd gan y defnyddiwr i uned safonol a ffafrir gan y gyfrifiannell. Mae'r gell **glas tywyll** yn dangos y ffactor allyriadau sy'n benodol i'r wybodaeth a ychwanegwyd yng nghamau 2-5. Mae'r gell sydd wedi'i hamlygu'n **goch** yn dangos cyfanswm yr allyriadau carbon ar gyfer y llinell ddata, yn yr achos hwn, mae 100,000 o filltiroedd teithio staff mewn ceir disel preifat yn cynhyrchu 34,088.94 kg CO<sub>2</sub>e.

|      | No errors in this table |               |                     |                |                             |                 |                                                     |
|------|-------------------------|---------------|---------------------|----------------|-----------------------------|-----------------|-----------------------------------------------------|
| Data | -                       | Units 🚽       | Converted<br>data 🔻 | Standard units | Total EF<br>(kgCO2e/unit) 🔽 | Total emissions | Notes 🗸                                             |
|      | 100,000                 | Vehicle miles | 160,900             | Vehicle km     | 0.21186414                  | 34,088.94       | Data from Staff Commute<br>Survey conducted in 2023 |
|      |                         |               |                     |                |                             |                 |                                                     |
|      |                         |               |                     |                |                             |                 |                                                     |
|      |                         |               |                     |                |                             |                 |                                                     |
|      |                         |               |                     |                |                             |                 |                                                     |

*Llun 7* Nodwch y dull a ddefnyddiwyd yn yr adran nodiadau

#### Cam 7

Sicrhewch eich bod yn ailadrodd y camau hyn ar gyfer bob un o ffynonellau allyriadau'r sefydliad o ddefnydd ynni a dŵr, teithio fflyd, gwastraff a'r gadwyn gyflenwi er mwyn cwblhau'r ôl-troed carbon.

## 4.3 Crynodeb o'r Canlyniadau

Wrth i chi fewnbynnu data i'r gyfrifiannell, bydd y tab canlyniadau'n cael ei ddiweddaru'n awtomatig. Bydd y tab yn dangos y ffigurau allyriadau fesul categori a'r cyfanswm cyffredinol (mae'r celloedd wedi'u lliwio'n felyn i'w hamlygu).

Darperir y ffigurau mewn kgCO<sub>2</sub>e a gellir eu trosi i dunelli (tCO<sub>2</sub>e) drwy eu rhannu â 1000.

Unwaith y bydd y data craidd i gyd wedi cael ei ychwanegu i'r gyfrifiannell, dylai defnyddwyr ddiweddaru'r Traciwr Carbon i ddatgelu graffiau ac unrhyw ostyngiadau mewn allyriadau os oes sawl cyfrifiad wedi cael eu cwblhau.

| Crypodeb o'r Caplyniadau                                       |                              |                   |                   |                  |
|----------------------------------------------------------------|------------------------------|-------------------|-------------------|------------------|
| Mae'r adran hon yn rhoi cnynodeb o allyriadau carbon yn seilid | dig ar fowngofno             | di data a rhoddir | mown cilogram (   | garbon diocsid   |
|                                                                | edig al rewrigotho           |                   | mewnenogram       | garbon diocsid ( |
| o garbon diocsid cyfatebol (tCOze), rhannwch gyda 1000.        |                              |                   |                   |                  |
| Nid ydych angen mewnbynnu unrhyw wybodaeth yn y daflen         | hon. Mae celloe              | dd a amlygwyd yr  | n Felyn yn nodi'r | cyfanswm o allyr |
|                                                                | Units of kgCO <sub>2</sub> e |                   |                   |                  |
| Total emissions                                                | Direct                       | Indirect          | Indirect          | Total            |
|                                                                | Scope 1                      | Scope 2           | Scope 3           |                  |
| Total Emissions                                                | -                            | -                 | -                 | -                |
|                                                                |                              |                   |                   |                  |
| Buildings, fleet & other assets                                | Units of kgCO <sub>2</sub> e |                   |                   |                  |
| Categories                                                     | Direct                       | Indirect          | Indirect          | Total            |
|                                                                | Scope 1                      | Scope 2           | Scope 3           |                  |
| Buildings                                                      | -                            | -                 | -                 | -                |
| Fleet and Equipment                                            | -                            | -                 | -                 | -                |
| Buildings, fleet & equipment                                   | -                            | -                 | -                 | -                |
|                                                                |                              |                   |                   |                  |
| Business travel, commuting & homeworking                       | Units of kgCO <sub>2</sub> e |                   |                   |                  |
| Categories                                                     | Direct                       | Indirect          | Indirect          | Total            |
|                                                                | Scope 1                      | Scope 2           | Scope 3           |                  |
| Business travel & School Trips                                 | -                            | -                 | -                 | -                |
| Staff Commuting                                                | -                            | -                 | -                 | -                |
| Business Travel, School Trips & staff commuting                | -                            | -                 | -                 | -                |

*Llun 8* Tudalen grynodeb y Gyfrifiannell Garbon sy'n dangos lleoliad y cyfansymiau allyriadau.

# 5. Casglu Data

## 5.1 Cyflwyniad

Mae'r adran hon yn nodi'r categorïau allyriadau, yr unedau y gellir eu defnyddio i gasglu'r data (kWh, milltiroedd, ac ati) a ble gellir dod o hyd i'r data.

## 5.2 Categorïau Allyriadau

| Thema                | Ffynhonnell Allyriadau           | Math o Ddata                                                                   | Ffynhonnell y data                                                                                                    |
|----------------------|----------------------------------|--------------------------------------------------------------------------------|----------------------------------------------------------------------------------------------------|
|                      | Trydan Adeilad                   | Defnydd: kWh                                                                   | Ynni Digidol<br>Darlleniadau Mesurydd<br>Anfonebau Cyflenwyr                                                                                            |
|                      | System Wresogi Adeilad           | Unedau Nwy: kWh<br>Olew Gwresogi: Litrau<br>LPG: Litrau<br>Biomas: Tunelli     | Ynni Digidol<br>Darlleniadau Mesurydd<br>Anfonebau Cyflenwyr                                                                                            |
| deiladau             | Defnydd Dŵr                      | Cyfaint: Litrau neu m <sup>3</sup>                                             | Ynni Digidol<br>Darlleniadau Mesurydd<br>Anfonebau Cyflenwyr                                                                                            |
| Ac                   | Trin Dŵr                         | 95% o Ddefnydd Dŵr                                                             | Ynni Digidol<br>Darlleniadau Mesurydd<br>Anfonebau Cyflenwyr                                                                                            |
|                      | Gwastraff                        | Pwysau fesul math: cilogram<br>neu dunelli                                     | Arolwg biniau (Atodiad 1)<br>Adroddiad y Darparwr<br>Gwasanaeth                                                                                         |
|                      | Ynni adnewyddadwy<br>(Solar)     | Cynhyrchiant: kWh                                                              | Ynni Digidol<br>Darlleniadau Mesurydd                                                                                                    |
|                      | Cerbydau fflyd ac offer          | Tanwydd a brynwyd: Litrau                                                      | Cofnodion cerbydau (e.e.<br>MOT)<br>Cerdyn Tanwydd<br>Anfonebau                                                                                         |
| a Chludiant          | Milltiroedd Busnes               | Pellter a deithiwyd: Milltiroedd<br>neu gilometrau<br>Math o gerbyd<br>Tanwydd | Cofnodion mewnol<br>Y Tîm Newid Hinsawdd                                                                                                    |
| Symudedd a           | Teithiau ysgol                   | Pellter a deithiwyd: Milltiroedd<br>neu gilometrau<br>Math o gerbyd<br>Tanwydd | Cyfrifiad mewnol<br>Gofyn am ddata gan y<br>darparwr                                                                                                    |
|                      | Staff yn teithio i/o'r<br>gwaith | Pellter a deithiwyd: Milltiroedd<br>neu gilometrau<br>Math o gerbyd<br>Tanwydd | Arolwg (Atodiad 2)<br>Cyfartaledd Cyfrif Pennau                                                                                                    |
| Y Gadwyn<br>Gyflenwi | Y Gadwyn Gyflenwi                | Gwariant fesul categori: £<br>Allyriadau Cyflenwyr: tCO₂e                      | Cofnodion mewnol<br>Rheolwyr Busnes<br>Tîm Cyfrifon y Cyngor neu<br><u>AP&amp;ARTeam@siryfflint.gov.uk</u><br>i gynnal adroddiad gwariant<br>(Ysgolion) |

Tabl 1 Categorïau allyriadau, math o ddata a ffynonellau data

## 5.3 Canfod Data ac Arferion Da

| Tryda                                | an, Nwy, Olew Gwresogi, LPG, Biomas, Defnydd Dŵr a Thrin Dŵr                                                                                                    |
|--------------------------------------|----------------------------------------------------------------------------------------------------|
| Lleoliad Data                        | Mae'n eithaf hawdd canfod data defnydd ar gyfer y categorïau hyn fel arfer.                                                                                                    |
|                                      | Ynni Digidol: Gall ysgolion gael mynediad at blatfform ar-lein lle cofnodir<br>darlleniadau mesuryddion trydan, nwy a dŵr. Bydd data eraill ar gyfer Olew<br>Gwresogi, LPG a Biomas fel arfer yn cael ei ychwanegu i'r system â llaw ar ôl<br>eu prynu. Darperir canllawiau defnyddiwr syml fel rhan o'r pecyn gwaith. |
|                                      | <b>Anfonebau:</b> Bydd pob anfoneb cyflenwr yn nodi'r cyfanswm ar gyfer bob categori ac fe ddylai'r rhain fod ar gael.                                                                                                    |
|                                      | <b>Darlleniadau Mesurydd:</b> Gwiriwch unrhyw gofnodion darlleniadau mesurydd<br>ar gyfer defnydd trydan, nwy a dŵr a chyfrifwch gyfanswm y kWh.                                                                                                    |
| Arferion Da a<br>Datrys<br>Problemau | <b>Cyfleustodau a Rennir:</b> Lle bo sefydliad yn rhannu adeiladau a chyfleustodau gydag un arall, dylid rhannu'r defnydd fel y cytunwyd rhwng y sefydliadau.                                                                                                    |
|                                      | <b>Mewnbynnu Data Dŵr</b> : Gellir dewis dŵr a thriniaeth dŵr yn y tabl<br>"Buildings" dan y golofn "Fuel/emission source". Fe ddylai bob un gael rhes o<br>wybodaeth eu hunain.                                                                                                    |
|                                      | <b>Trin Dŵr :</b> Os nad oes data uniongyrchol ar gael ar gyfer trin dŵr, gallwch ei<br>nodi yn y gyfrifiannell fel 95% o Ddefnydd Dŵr (e.e. os defnyddir 1000L o<br>ddŵr mewn blwyddyn, tybir y bydd 950L o ddŵr yn cael ei drin).                                                                                    |
| Cefnogaeth                           | energy.unit@siryfflint.gov.uk                                                                                                    |

| Gwastraff ac Ailgylchu               |                                                                                                    |  |  |  |
|--------------------------------------|----------------------------------------------------------------------------------------------------|--|--|--|
| Lleoliad Data                        | <ul> <li>Darparwr Gwasanaeth Gwastraff: Gall y cwmni sy'n gwaredu gwastraff o'r safle ddarparu data ar eu platfformau ar-lein neu gellir gwneud cais uniongyrchol am hyn. Dylid rhannu'r data i gategorïau gwastraff.</li> <li>Arolwg Gwastraff: Lle nad yw data gwastraff ar gael gan ddarparwr gwasanaeth, gallwch gynnal arolwg syml o'r prif finiau casglu gan ddefnyddio Atodiad 1.</li> </ul>          |  |  |  |
| Arferion Da a<br>Datrys<br>Problemau | <b>Dim Math o Wastraff</b> : Os bydd eich darparwr gwasanaeth gwastraff ond yn<br>darparu un ffigwr gwastraff i chi ac os nad ydych chi wedi derbyn crynodeb<br>o'r mathau o wastraff, dewiswch "Commercial and Industrial Waste" yn y<br>gyfrifiannell, a "Combustion" yn y golofn yn ymwneud â gwaredu.                                                                                                    |  |  |  |
|                                      | <b>Categori Gwaredu</b> : Pan fydd Cyngor Sir y Fflint yn casglu gwastraff, gwaredir<br>y mathau canlynol o wastraff fel a ganlyn: Caiff <b>gwastraff cyffredinol</b> ei<br>hylosgi i gynhyrchu trydan, caiff <b>deunyddiau ailgylchu wedi'u didoli</b> eu<br>hailgylchu, caiff <b>bwyd a diod organig a chymysg</b> eu hanfon i dreuliwr<br>anaerobig, a chaiff <b>gwastraff gardd organig</b> ei gompostio |  |  |  |
| Cefnogaeth                           | WasteData@siryfflint.gov.uk<br>climatechange@siryfflint.gov.uk                                                                                                    |  |  |  |

| Fflyd ac Offer                       |                                                                                                    |  |  |  |
|--------------------------------------|----------------------------------------------------------------------------------------------------|--|--|--|
| Lleoliad Data                        | <ul> <li>Cardiau/Anfonebau Tanwydd: Gellir defnyddio cardiau neu anfonebau tanwydd i ddeall cyfanswm cyfaint y tanwyddau a'r mathau a brynwyd ar gyfer cerbydau ac unrhyw offer pŵer (e.e. peiriannau torri gwair petrol)</li> <li>Cofnodion y Cerbyd ac MOT: Bydd llyfrau gwasanaeth y cerbyd yn cofnodi milltiroedd. Fel arall, gallwch wirio'r statws MOT <u>yma</u> ar gyfer milltiroedd a deithiwyd rhwng profion MOT.</li> </ul>                                                                                                    |  |  |  |
| Arferion Da a<br>Datrys<br>Problemau | <ul> <li>Math o danwydd: Lle defnyddir pellter cerbydau, nodwch y tanwydd y mae'r cerbyd yn ei ddefnyddio i wella cywirdeb yr allyriadau.</li> <li>Nodiadau: Lle bo modd, ychwanegwch un cerbyd ar gyfer bob rhes yn y gyfrifiannell ac ychwanegwch y rhif cofrestru yn y golofn nodiadau er mwyn nodi'r allyrwyr mwyaf.</li> <li>Cyfrif ddwywaith: Gofalwch nad ydych yn cynnwys y pellter a deithiwyd a'r data prynu tanwydd ar gyfer cerbydau gan y bydd hyn yn achosi i'r allyriadau gael eu cyfrif ddwywaith.</li> <li>Dewis categori: Ar gyfer cerbydau disel neu betrol, dewiswch "average biofuel blend" dan y golofn "Category 1".</li> </ul> |  |  |  |
| Cefnogaeth                           | climatechange@siryfflint.gov.uk                                                                                                    |  |  |  |

| Hawliadau Milltiroedd Busnes         |                                                                                                    |  |  |  |
|--------------------------------------|----------------------------------------------------------------------------------------------------|--|--|--|
| Lleoliad Data                        | <ul> <li>Cofnodion mewnol: Gwiriwch y cofnodion mewnol ar gyfer hawliadau milltiroedd a gyflwynwyd (mae ysgolion yn cyflwyno'r rhain i'r Cyngor gan ddefnyddio system bapur).</li> <li>Cofnodion y Cyngor: Ar gyfer ysgolion, os nad yw cofnodion hawlio milltiroedd teithio ar gael, gallai'r tîm newid hinsawdd helpu gyda hyn.</li> </ul> |  |  |  |
| Arferion Da a<br>Datrys<br>Problemau | <b>Categoreiddio yn ôl tanwydd:</b> Lle bo data ar gael, trefnwch gyfanswm y<br>milltiroedd a deithiwyd fesul math o danwydd, bydd hyn yn helpu i sicrhau<br>cywirdeb y ffigurau allyriadau. Lle nad yw'r data hwn ar gael, dylid dewis<br>'average fuel'                                                                                    |  |  |  |
| Cefnogaeth                           | climatechange@siryfflint.gov.uk                                                                                                    |  |  |  |

| Teithiau ysgol                       |                                                                                                    |  |  |  |
|--------------------------------------|----------------------------------------------------------------------------------------------------|--|--|--|
| Lleoliad Data                        | <ul> <li>Cwmni Bws: Cysylltwch â'r cwmni cludiant bws y mae'r ysgol yn ei<br/>ddefnyddio a gofynnwch am gyfanswm y pellter a deithiwyd yn y flwyddyn<br/>honno yn ôl y math o gerbyd a thanwydd.</li> <li>Cyfrifiad â Llaw: Lle nad oes data ar gael, mae'n bosibl y bydd yn rhaid i staff<br/>gyfrifo ffigurau â llaw, mae hyn yn arbennig o debygol ar gyfer teithio ar long</li> </ul> |  |  |  |
|                                      |                                                                                                    |  |  |  |
| Arferion Da a<br>Datrys<br>Problemau | <b>Mewnbynnu data:</b> Bydd teithio ar fws, trên neu long yn dod o dan y<br>ffynhonnell allyriadau 'public transport'. Mae opsiwn ar wahân ar gyfer<br>teithio ar awyren.                                                                                                    |  |  |  |
| Cefnogaeth                           | climatechange@siryfflint.gov.uk                                                                                                    |  |  |  |
|                                      | Staff yn Teithio i/o'r Gwaith                                                                                                    |  |  |  |
| Lleoliad Data                        | <b>Cyfrifiannell Taith Staff i/o'r Gwaith</b> Mae'r gyfrifiannell hon yn darparu dau<br>ddull ar gyfer cyfrifo allyriadau teithio. <b>Dull 1:</b> Mae hyn yn seiliedig ar nifer y<br>staff a nifer y dyddiau a weithiwyd (minws hawl i wyliau blynyddol). Gellir<br>defnyddio <b>dull 2</b> pan fo sefydliad wedi cynnal Arolwg Teithio Staff ac yn<br>gwella cywirdeb.                   |  |  |  |
|                                      | <b>Arolwg Teithio Staff:</b> Gofynnir i staff gwblhau'r arolwg yn <b>Atodiad 2.</b> Roedd y wybodaeth a gasglwyd yn diweddaru'r pellter cyfartalog a deithiwyd yn y flwyddyn honno a % y teithio yn ôl y math o danwydd.                                                                                                    |  |  |  |
| Arferion Da a<br>Datrys<br>Problemau | <b>Categoreiddio yn ôl tanwydd:</b> Lle bo data ar gael, trefnwch gyfanswm y<br>milltiroedd a deithiwyd fesul math o danwydd, bydd hyn yn helpu i sicrhau<br>cywirdeb y ffigurau allyriadau. Lle nad yw'r data hwn ar gael, dylid dewis<br>'average fuel'.                                                                                                    |  |  |  |
| Cefnogaeth                           | climatechange@siryfflint.gov.uk                                                                                                    |  |  |  |

| Y Gadwyn Gyflenwi |                                                                                                    |  |  |  |
|-------------------|----------------------------------------------------------------------------------------------------|--|--|--|
| Lleoliad Data     | <b>Rheolwr Busnes:</b> Dylai sefydliad sydd â rheolwr busnes fedru cael mynediad at wybodaeth am wariant.                                                                                                    |  |  |  |
|                   | <b>CLG yn Nhimau Cyfrifon y Cyngor:</b> Ar gyfer ysgolion, gall y cyswllt dynodedig<br>ar gyfer cyfrifon yn y cyngor ddarparu gwybodaeth am wariant. Fel arall, gall<br>ysgolion wneud cais am adroddiad gwariant drwy anfon e-bost at<br>AP&ARTeam@siryfflint.gov.uk                       |  |  |  |
| Arferion Da a     | Mewnbynnu data: Dylid defnyddio safbwynt i gategoreiddio gwariant yn y                                                                                                    |  |  |  |
| Datrys            | Gyfrifiannell Garbon yn briodol.                                                                                                    |  |  |  |
| Problemau         |                                                                                                    |  |  |  |
|                   | Yn y mwyafrif o achosion, bydd hyn yn syml, ond mae'n bosibl y bydd yn<br>anoddach categoreiddio rhai darnau o ddata. Yn yr achos hwn, dylid nodi'r<br>categori mwyaf priodol gan sicrhau fod allyriadau'n cael eu hystyried a<br>gwneud nodiadau clir er mwyn cyfeirio atynt yn y dyfodol. |  |  |  |
| Cefnogaeth        | AP&ARTeam@siryfflint.gov.uk                                                                                                    |  |  |  |

# 6. Traciwr Carbon

## 6.1 Cyflwyniad

Mae'r ddogfen o'r enw "Carbon Tracker and Reduction Tool" yn adnodd excel sy'n cynnwys tair taflen waith.

Traciwr Carbon: Cofnodi a monitro allyriadau carbon dros amser

**Cynllun Lleihau Carbon:** Adrodd ar allyriadau carbon y sefydliad a'r camau gweithredu y mae wedi dewis eu cymryd i'w lleihau (mae fersiwn word ar gael o hwn hefyd)

**Camau Gweithredu dros yr Hinsawdd** (camau posibl y gall sefydliadau eu dewis yn eu Cynllun Lleihau Carbon)

#### 6.2 Mewnbynnu Data Traciwr Carbon

Mae'r traciwr carbon yn daenlen excel syml i gofnodi allyriadau carbon blynyddol yn ôl categori, gan helpu i nodi unrhyw newidiadau. Mae'r traciwr yn darparu newid % ar gyfer bob blwyddyn, ac yn cymharu'n erbyn y flwyddyn sylfaen, yn ogystal â graffiau er mwyn rhoi darlun o'r allyriadau a'r newidiadau.

Pan fydd sefydliad yn cwblhau'r Gyfrifiannell Garbon, gellir mewnbynnu'r canlyniadau ar y tab 'Summary results' i'r celloedd **glas** sydd wedi'u lleoli o fewn "Emissions by Source (tCO<sub>2</sub>e)" a "Renewable Generation (kWh)" yn y tabl. Unwaith y bydd hyn wedi'i wneud, bydd y tablau a'r graffiau'n diweddaru'n awtomatig.

Gelwir y flwyddyn gyntaf pan mae sefydliad yn cwblhau cyfrifiad carbon yn 'flwyddyn sylfaen'. Amlygir teitl a chyfanswm y flwyddyn sylfaen mewn melyn. Caiff allyriadau eu cymharu bob blwyddyn yn erbyn y flwyddyn sylfaen yn y golofn drws nesaf o'r enw "% Change". Bydd unrhyw ostyngiadau mewn allyriadau ers y flwyddyn sylfaen wedi'u hamlygu mewn gwyrdd, ac unrhyw gynyddiadau wedi'u hamlygu mewn coch.

|                     |            |         |         |         | Allyriadau |
|---------------------|------------|---------|---------|---------|------------|
|                     | Gwaelodlin | 2023/24 | % Newid | 2024/25 | % Newid    |
| Adeiladau           |            |         | #DIV/0! |         | #DIV/0!    |
| Gwastraff           |            |         | #DIV/0! |         | #DIV/0!    |
| Fflyd ac Offer      |            |         | #DIV/0! |         | #DIV/0!    |
| Teithiau Busnes     |            |         | #DIV/0! |         | #DIV/0!    |
| Teithio i'r gwaith  |            |         | #DIV/0! |         | #DIV/0!    |
| Cadwyn Gyflenwi     |            |         | #DIV/0! |         | #DIV/0!    |
| Cyfanswm Allyriadau | 0          | 0       | #DIV/0! | 0       | #DIV/0!    |

|                      |                 |         |         |         | Cynhyrcl |
|----------------------|-----------------|---------|---------|---------|----------|
|                      | Gwaelodlin      | 2023/24 | % Newid | 2024/25 | % Newid  |
| Cynnyrch Adnewyddady | <b>vy</b> (kWh) |         | #DIV/0! |         | #DIV/0!  |

Llun 9 Enghraifft o'r Traciwr Carbon

## 6.3 Darlun o'r Data

Mae'r Traciwr Carbon yn cyfrifo allyriadau carbon yn eu themâu perthnasol yn ôl strategaeth newid hinsawdd y Cyngor (adeiladau, cludiant a'r gadwyn gyflenwi).

Mae'r traciwr yn darparu tri graff sy'n diweddaru'n awtomatig bob tro y caiff data newydd ei ychwanegu, sef;

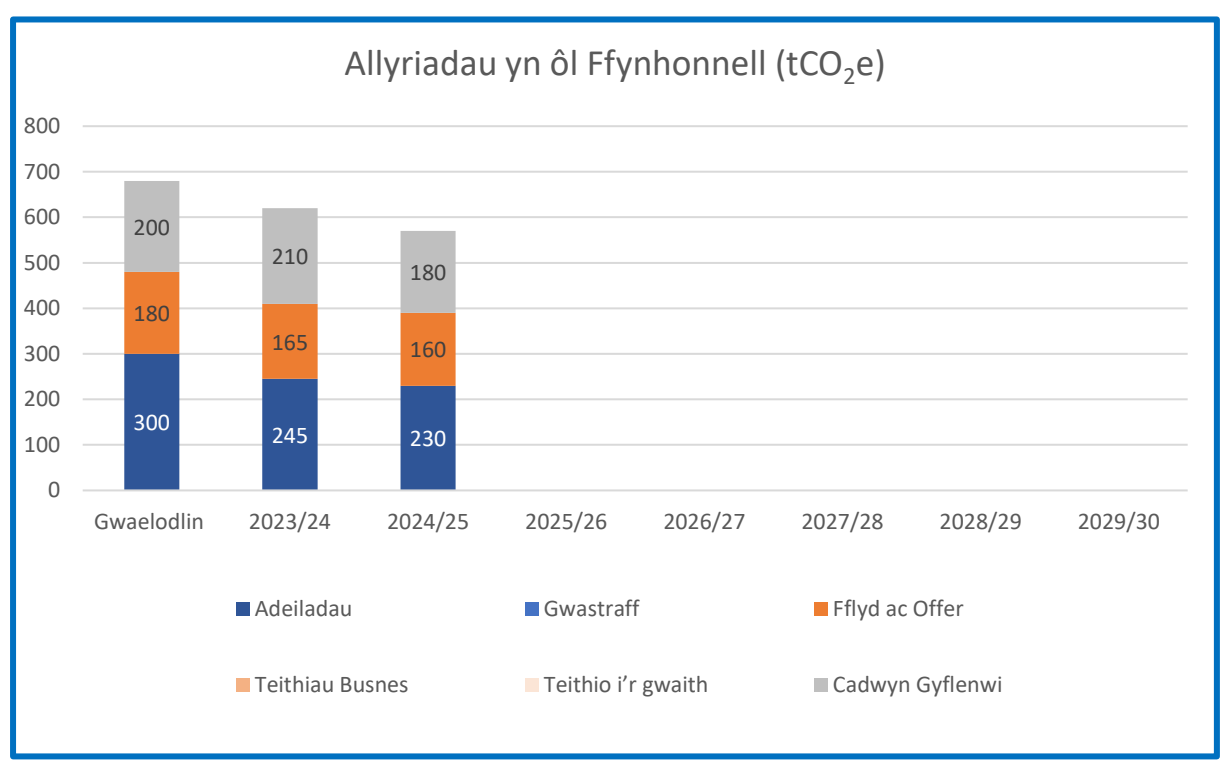

Llun 10 Enghraifft yn dangos Allyriadau blynyddol yn ôl Ffynhonnell.

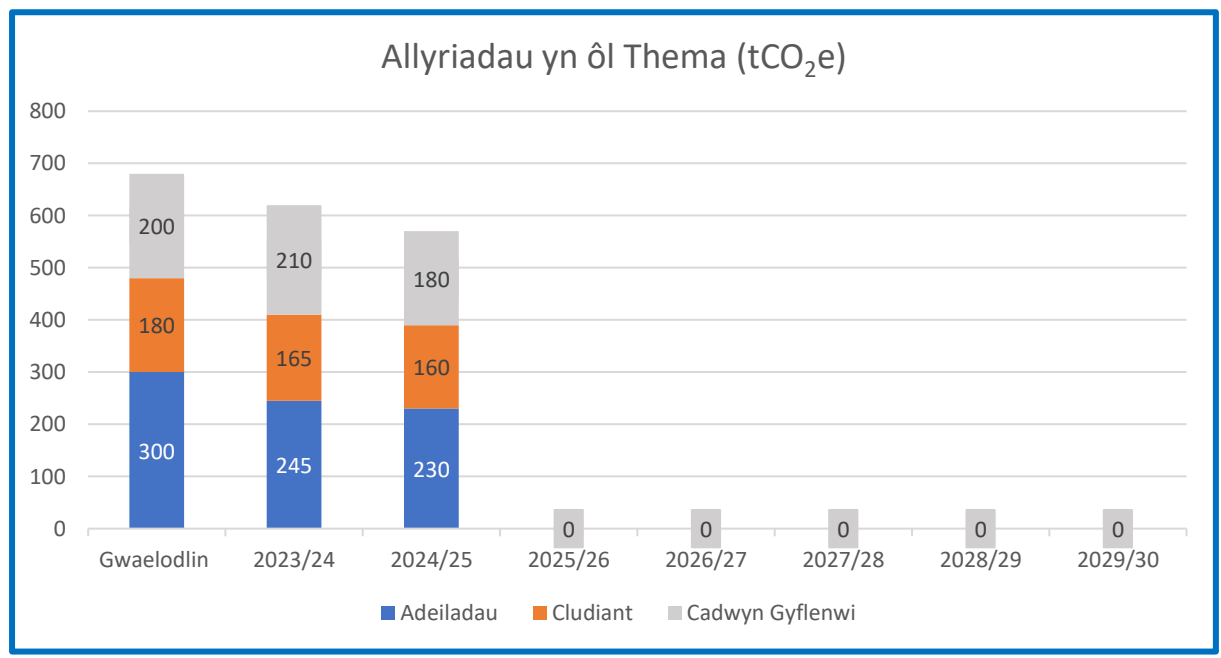

Llun 10 Enghraifft yn dangos Allyriadau blynyddol yn ôl Thema.

Mae'r graff "Progress to 2030" yn creu taflwybr targed lleihau carbon (llinellau toredig) gan ddefnyddio ffigurau allyriadau sylfaen a'u categoreiddio fesul thema. Mae hyn yn seiliedig ar dargedau lleihau carbon Cyngor Sir y Fflint ar gyfer 2030 er mwyn cyflawni carbon sero net.

- Adeiladau: 60% o ostyngiad erbyn 2030
- Cludiant : 80% o ostyngiad erbyn 2030
- Cadwyn Gyflenwi : 60% o ostyngiad erbyn 2030

Pan gaiff data ar gyfer y blynyddoedd canlynol eu hychwanegu, maent yn ymddangos fel llinellau didor ac yn rhoi darlun o ba mor agos yw sefydliad i leihau eu hallyriadau o'i gymharu â'r taflwybr. Gall hyn helpu sefydliad i nodi ble i ganolbwyntio camau lleihau carbon yn y dyfodol.

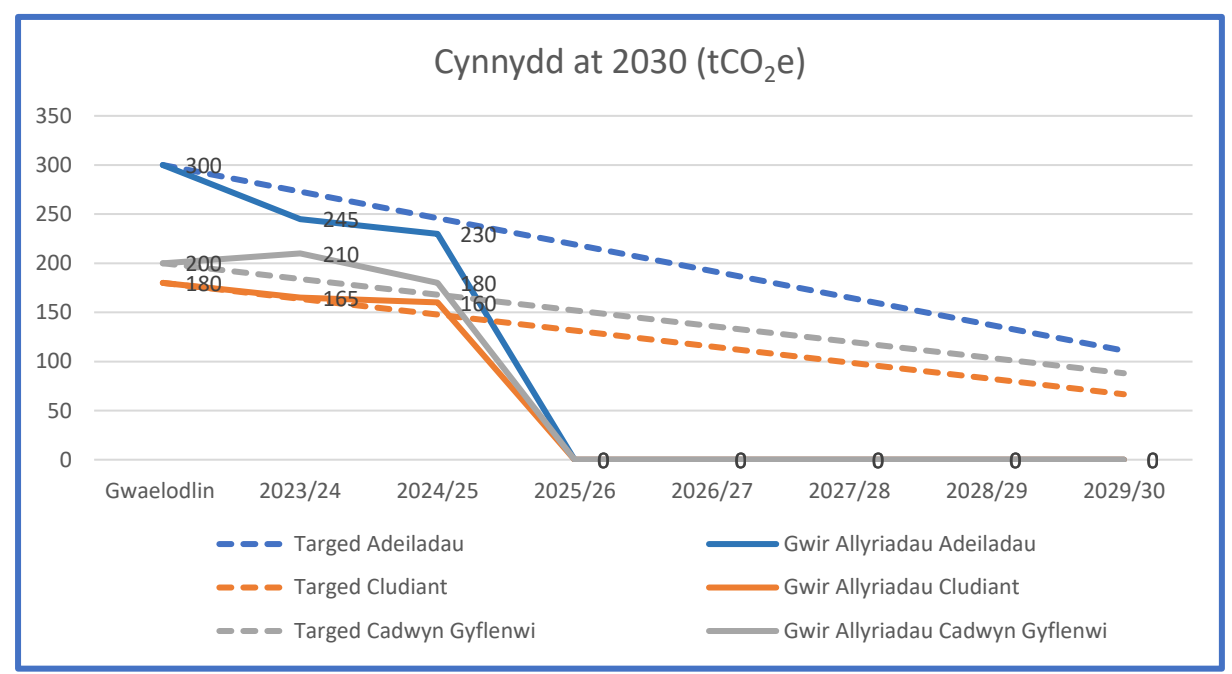

*Llun 12* Enghraifft yn dangos y cynnydd tuag at fod yn garbon sero net erbyn 2030 yn seiliedig ar themâu.

# 7. Atodiadau

## 7.1 Atodiad 1 - Arolwg Gwastraff

| Math o Wastraff                                          | Maint<br>biniau<br>(litrau) | Nifer y<br>biniau | <b>Casgliadau</b><br>(blwyddyn) | Ffactor<br>Gwastraff* | Cyfanswm y<br>Gwastraff (kg) |
|----------------------------------------------------------|-----------------------------|-------------------|---------------------------------|-----------------------|------------------------------|
| Enghraifft (ailgylchu papur)                             | 1100                        | 2                 | 52 (bob<br>wythnos)             | 0.2105                | 24,081                       |
| Batris                                                   |                             |                   |                                 | 1.35                  |                              |
| Dillad                                                   |                             |                   |                                 | 0.2                   |                              |
| Offer Trydanol (WEEE)<br>Ceblau, Dyfeisiau Electronig    |                             |                   |                                 | 0.2131                |                              |
| <b>Gwydr (cymysg)</b><br>Poteli Gwydr                    |                             |                   |                                 | 0.3332                |                              |
| Caniau Metel (cymysg)<br>Tuniau bwyd a chaniau diod      |                             |                   |                                 | 0.23                  |                              |
| Deunydd Ailgylchu Cymysg<br>Papur, Plastig, Metel, Gwydr |                             |                   |                                 | 0.26                  |                              |
| Gwastraff Trefol Cymysg<br>Gwastraff Cyffredinol         |                             |                   |                                 | 0.26                  |                              |
| Gwastraff Organig Cymysg<br>Bwyd, Diod, Gardd            |                             |                   |                                 | 0.38                  |                              |
| Bwyd a Diod Organig                                      |                             |                   |                                 | 0.2                   |                              |
| Gardd Organig<br>Brigau a Glaswellt                      |                             |                   |                                 | 0.38                  |                              |
| Papur (Cymysg)<br>Gan gynnwys cardiau                    |                             |                   |                                 | 0.2105                |                              |
| Plastig (Cymysg)<br>Poteli, Hambyrddau Bwyd              |                             |                   |                                 | 0.14                  |                              |

\*Gellir dod o hyd i ffigurau ffactor gwastraff yn y tab 'Benchmarking' ar y Gyfrifiannell Garbon.

## 7.2 Atodiad 2 - Arolwg Teithio Staff

| Dyddiau a weithir<br>yr wythnos |                                                           |
|---------------------------------|-----------------------------------------------------------|
| Prif fath o gludiant            | Car 🗆 Rhannu Car 🗆 Tacsi 🗆 Cerdded 🗆 Beic Modur/Moped 🗆   |
|                                 | Bws 🗆 Trên 🗆 Beic 🗆 Gweithio o Gartref 🗆                  |
| Math o danwydd a                | Disel 🗆 Petrol 🗆 Hybrid 🗆 Hybrid plygio i mewn 🗆 Trydan 🗆 |
| ddefnyddir yn y                 |                                                           |
| cerbyd preifat                  |                                                           |
| Taith i'r gwaith ac             |                                                           |
| yn ôl (un diwrnod)              |                                                           |
| (milltiroedd)                   |                                                           |

Bydd y templed hwn yn casglu gwybodaeth am deithiau staff y gellir eu nodi yn y celloedd Glas yn yr adnodd Cyfrifiannell Taith Staff i/o'r Gwaith ar excel, yn y tabl 'Dull 2: Cyfrifydd Arolygu'.

I ddiweddaru hwn, nodwch y wybodaeth ganlynol:

- **Cyfanswm y staff** yw nifer y staff yn yr ysgol (ddim o'r arolwg)
- **Dyddiau Gwaith mewn Blwyddyn** yw nifer cyfartalog y dyddiau y bydd aelod o staff yn gweithio i'r ysgol, minws gwyliau banc a gwyliau blynyddol (ddim o'r arolwg)
- **Taith Gyfartalog i'r Gwaith ac yn ôl** yw'r pellter cyfartalog mae staff yn teithio o'u cartref i'r gwaith ac yn ôl. Gellir cyfrifo'r ffigwr cyfartalog hwn o ganlyniadau'r arolwg teithio (cyfanswm y milltiroedd a deithir (sicrhewch eich bod yn dyblu'r pellter i gyfrif am y daith yn ôl) a'i rannu â nifer yr ymatebwyr).
- Mae'r golofn % yn dangos sut caiff teithio staff ei ddosrannu yn ôl y dull teithio/tanwydd.
   Caiff hyn ei bennu gan gyfanswm y dyddiau a deithiwyd yn ôl bob dull teithio/tanwydd, a chyfanswm y dyddiau a weithiwyd yr wythnos yn ôl yr arolwg. Er enghraifft;

Os oes 30 o ymatebion i'r arolwg, ac mae pob un yn nodi 5 diwrnod yr wythnos, mae cyfanswm y dyddiau a weithiwyd yr wythnos yn 150. Os yw 10 o'r ymatebion hynny'n nodi 'car preifat petrol' fel math teithio, dylid lluosi 10 gyda 5 diwrnod gwaith yr wythnos (50), a rhannu'r ffigwr hwnnw gyda chyfanswm y dyddiau a weithiwyd yr wythnos (150), a'i luosi gyda 100 i gael y ganran. Bydd hyn yn rhoi ffigwr o 33% ar gyfer teithio â Char Preifat Petrol.

Gallwch wneud hyn i bob math o deithio/tanwydd, a bydd cyfuno'r canrannau hyn yn rhoi cyfanswm o 100%.